》管理

論述

# 運用網路爬蟲工具提升稽核 效益

資訊

為引導機關多元運用資訊技術執行内部稽核,本文以旅宿業合法性比對為例,藉由網路爬蟲工具, 針對各訂房網站刊登廣告之國内旅宿業者進行大範圍資料擷取,輔以「通用稽核模組」與臺灣旅宿 網公開之合法旅宿資料進行整理及比對,主動勘探疑似未完成登記而刊登營業訊息之旅宿業者,以 降低稽查成本,提升稽核效能。

林思岑(行政院主計總處綜合規劃處科員)

## 壹、前言

在大數據時代,透過網 路此一巨大資料庫蒐集資料, 進而分析作為決策參據已是當 今趨勢,其中網路爬蟲(Web crawler)係運用網路自動化抓 取(Web scraping)技術,抓取 所需網頁之數筆資料,包括文 字內容、圖片等,抓取者可藉 由取得之資料做後續的應用。 爲協助機關內部稽核人員運用 網路爬蟲技術辦理稽核作業, 本文以該技術於網站抓取旅宿 業者資料,結合行政院主計總 處開發之「通用稽核模組」<sup>1</sup> 執行資料整理及比對,勾稽疑 似未依發展觀光條例規定領取 營業執照或登記證(以下簡稱 未合法登記)而刊登營業訊息 之旅宿業者作爲稽查作業之參 考,以提升整體稽核效率。另 進行資料抓取及應用時,應注 意著作權法等相關規定及資料 即時性,俾利後續資料分析及 加值應用之安適。

### 貳、緣由

臺灣為促進觀光事業,著 力於發展在地多元文化特色, 包括歷史故事、名勝古蹟、傳 統技藝、種族風俗、自然景觀、 農場互動、溫泉文化及生態體 驗等,旅宿業者亦藉著旅遊群 聚效應,於觀光勝地周邊拓展 住宿商機吸引各地觀光客前 往。依發展觀光條例第21、24 及25條規定,經營觀光旅館 業者、旅館業者、民宿經營者

#### 論述 》管理 ・ 資訊

運用網路爬蟲工具提升稽核效益

應分別向中央或地方主管機關 申請,領取證照始得營業,又 同條例第55條之1規定,未 依規定領取營業執照或登記證 而經營觀光旅館業務、旅館業 務或民宿者,以廣告物、電腦 網路或其他媒體等,散布、播 送或刊登營業之訊息者,處以 罰鍰。

爲確保旅客住宿安全與 消費者權益,以及保障合法旅 宿業者之經營權,近年來各地 方政府致力於稽查取締未合法 登記之旅館、民宿及日租套房 等旅宿業者,而現行稽查方式 多為被動接獲民衆檢舉或由稽 核人員定期至訂房網站逐筆核 對是否屬交通部觀光署臺灣旅 宿網之合法旅宿業者,此種稽 查方式不僅耗力費時,亦無 法適時遏止未合法登記之旅宿 營業訊息。網路爬蟲可模擬使 用者瀏覽網站重複性模式,將 人工手動逐筆複製、貼上資料 之作業轉由電腦自動擷取網頁 資訊,進而運用取得之資料進 行各項處理及分析,例如:透 過不同線上平臺,尋找最優惠 之商品價格、利用股票網站取 得公司財報資料以追蹤股價趨 勢、自動下載新聞內容,掌握 最新時事等。本文結合前開便 捷之自動抓取技術及通用稽核 模組等工具,針對刊登於各訂 房網站之國內旅宿是否合法登 記營業,進行大範圍且有效率 之比對勾稽作業。

## 參、稽核步驟

為有效清查國內未合法 登記之旅宿,經下載免費 Web Scraper 應用程式,藉由圖像化 方式擷取訂房網站相關資料, 並將擷取之資料連同交通部觀 光署臺灣旅宿網公開之合法旅 宿資料,透過「通用稽核模組」 進行整理、比對,以獲取適切 之稽核證據,茲將作業步驟說 明如下:

#### 一、瞭解資料

瞭解訂房網站架構、抓取 目標(旅宿名稱、地址)、臺 灣旅宿網之合法旅宿資料,以 及相關網站資料使用限制。

#### 二、抓取資料(Scrape)

- (一)首先在欲抓取的訂房網 站資料頁面開啓Web Scraper應用程式。
- (二)建立網站地圖(Create sitemap):命名並輸
  入欲抓取網頁資料之網
  址後建立網站地圖(圖
  1),建立完成後會出
  現新增新選擇器(Add new selector)選項。
- (三)設定及選擇欲抓取之目標資料

## 圖 1 建立網站地圖

| Sitemaps Sitemap 👻 |   | Create new sitemap 👻  |   |   |  |  |
|--------------------|---|-----------------------|---|---|--|--|
| Sitemap name       | S | Sitemap name 自訂名稱     |   |   |  |  |
| Start URL          | U | RL 輸入網址               | - | + |  |  |
|                    | C | Create Sitemap 建立網站地圖 |   |   |  |  |

資料來源:擷取 Web Scraper 應用程式畫面,作者自行繪製。

## <mark>主計月刊</mark> | 第 823 期 | 2024.7

》管理

圖 2

資訊

抓取流程示例

論述

如所有旅宿及目標資料(旅宿名稱、地址)皆 呈現於同一頁面,首先點 選新增新選擇器(Add new selector),為抓取各旅宿資 料,第一層類型(Type)選 擇元素(Element),再選取 (Select)各旅宿資料區塊, 選取後點選完成選取(Done selecting),並勾選多筆數 (Multiple)後點選儲存選擇 器(Save selector),次為抓

第一層 第一層 〇大飯店 臺南市中西區 臺南市中西國 ○○路56號 NT\$2,700元胡 I ○休閒會館 臺南市白河區 〇〇里99號 NT \$ 1,380 臺南市中西區 T\$270 O text, name 流程圖:\_noot O element\_block O Text\_address

資料來源: 擷取 Web Scraper 應用程式畫面,作者自行繪製。

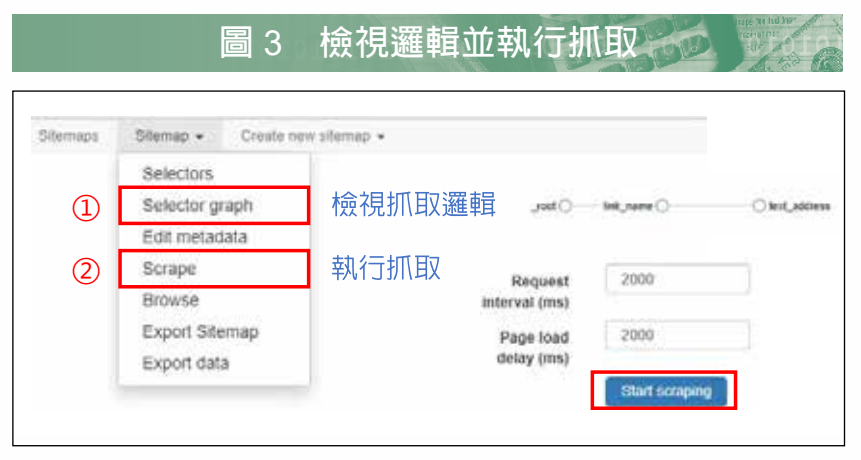

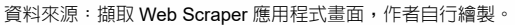

取旅宿名稱及地址,接續點 選前開已建立之第一層選擇 器進入第二層,第二層須分 別建立抓取旅宿名稱及地址 2個選擇器,類型選擇文字 (Text),再選取(Select) 旅宿名稱(或地址)(圖2)。 設定抓取流程後,可先至選 擇器圖解(Selector graph) 檢視抓取邏輯是否正確,再 點選抓取(Scrape)執行指 令(圖3)。又如旅宿資料 呈現於不同頁面,亦可藉由 Web Scraper應用程式設定及 選擇擷取目標資料。

(四)匯出資料(Export data)
 可選擇以XLSX或CSV
 檔案格式匯出資料(下頁
 圖4)。

#### 三、整理資料

運用通用稽核模組之「資 料整理」功能,將所擷取訂房 網站資料及臺灣旅宿網取得之 旅宿名稱及地址(市縣、鄉鎭 市區、里、鄰、郵政區號、中 英文地址等)進行資料齊一化 處理(下頁附表),以利後續 資料比對。

論述 》管理 ・ 資訊

運用網路爬蟲工具提升稽核效益

匯出資料 第二

## 四、資料比對

運用通用稽核模組之「跨 表比對」功能,將整理後之訂 房網站及臺灣旅宿網資料進行 二階段比對,步驟如下:

(一) 比對旅宿名稱

將訂房網站資料列主 檔,臺灣旅宿網資料列次 檔,以旅宿名稱為關聯欄 位,市縣、鄉鎭市區、地址 分別塡入資料欄位,點選 「有對應成功」,匯出確認 兩者資料是否為同一旅宿 (圖5),再點選「未對應 成功」,匯出並保留此檔案 (下頁圖6)。

#### (二) 比對旅宿地址

將前一步驟之「未對 應成功」資料列主檔,臺灣 旅宿網資料維持次檔,以旅 宿地址為關聯欄位,旅宿名 稱、市縣、鄉鎮市區分別填 入資料欄位,點選「有對應 成功」,匯出確認兩者資料 是否為同一旅宿,再點選「未 對應成功」,匯出疑似未合 法登記之旅宿資料。

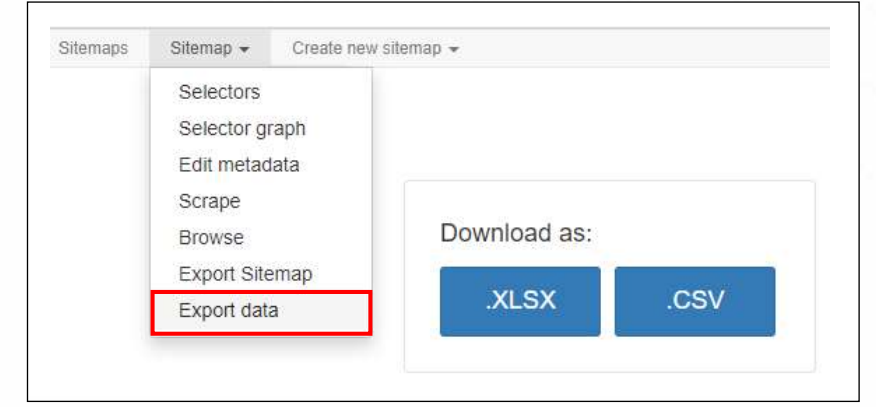

쾲 4

資料來源: 擷取 Web Scraper 應用程式畫面,作者自行繪製。

|            | 附表 齊- | -化處理後 | 資料 ···································· |  |  |
|------------|-------|-------|-----------------------------------------|--|--|
| 旅宿名稱       | 市縣    | 鄉鎭市區  | 地址                                      |  |  |
| ○○大飯店      | 臺南市   | 中西區   | ○○路1號                                   |  |  |
| ○○休閒會館     | 臺南市   | 白河區   | ○○街2號                                   |  |  |
| ○○商旅       | 臺南市   | 永康區   | ○○─路3號                                  |  |  |
| ○○民宿       | 臺南市   | 安平區   | ○○路4巷5弄6號                               |  |  |
| 夜火龙语,作者内仁教 | -     |       |                                         |  |  |

資料來源:作者自行整理。

圖 5

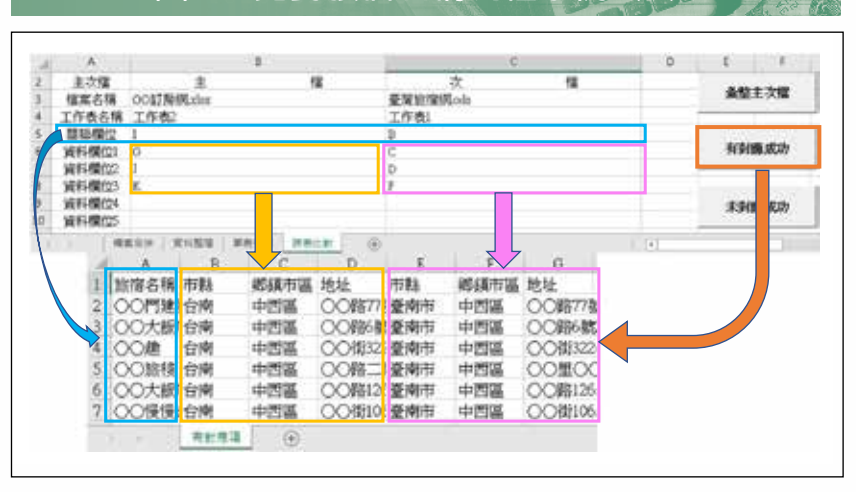

比對旅宿名稱流程示例(1)

資料來源:擷取「通用稽核模組」執行畫面,作者自行繪製。

#### 103

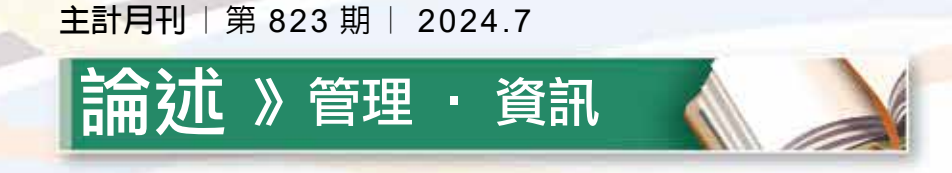

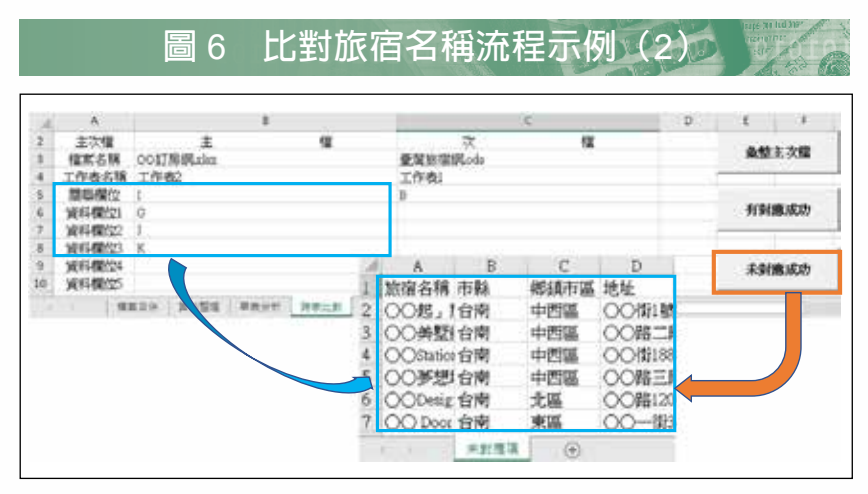

資料來源: 擷取「通用稽核模組」執行畫面, 作者自行繪製。

## 肆、稽核發現與結論

經運用 Web Scraper 及「通 用 稽核模組」 輔助 稽核結果 發現,國內有多家旅宿業者未 列於臺灣旅宿網之合法登記名 單,疑似爲未合法登記經營之 旅宿業者,依據發展觀光條例 第55條之1規定,未依規定領 取營業執照或登記證而經營觀 光旅館業務、旅館業務或民宿 者,以廣告物、電腦網路或其 他媒體等,散布、播送或刊登 營業之訊息者,可處罰鍰。

建議主管機關就上述疑似 未合法登記之旅宿業者加強查 核取締,並輔導未合法登記之 旅宿業轉型為合法旅宿或伺機 退場,進而確保消費者住宿安 全與權益及保障合法旅宿業者 之經營權,強化國內旅宿業管 理效能。

## 伍、結語

當前政府施政致力於數位 轉型,各機關行政業務亦朝向 系統化管理及電子化處理,稽 核人員面臨業務資訊數位化, 如能以電腦技術輔助稽核工作 將可提升稽核效率,惟多數稽 核人員非資訊專業背景,應用 電腦稽核技術須耗費大量學習 成本,且過程尙存諸多困難與 挑戰。

基於上述考量,本文先擇 定適當且便捷之爬蟲工具,引 導稽核人員透過圖像化而非撰 寫程式之方式擷取網站目標資 料,再透過行政院主計總處提 供之稽核模組進行資料整理及 跨表比對取得稽核結果,大幅 降低資料錯誤率及提升資訊有 用性。稽核人員倘能靈活運用 科技工具及培養資訊素養,便 能將稽核作業化被動爲主動, 適時於網絡海量資料中有效率 地發掘異常資訊,俾利機關決 策之參據,同時達到產業永續 發展之目標,爲整體社會帶來 正面影響,創造多贏局面。

## 註釋

 「通用稽核模組」操作方法請詳 行政院主計總處官網/主要業務/ 政府內控與內稽/內部控制監督 作業範例。◆